# The My UIW Page

Once you have logged in to Blackboard, the **My UIW** page opens. There are four parts to this page: **Quick Reference Menus**, **Tabs**, **Notifications Dashboard**, and **Tools**.

### **Quick Reference Menus**

Quick Reference Menus include a Course List, student Report Card, a link to iTunes U, Announcements, and more.

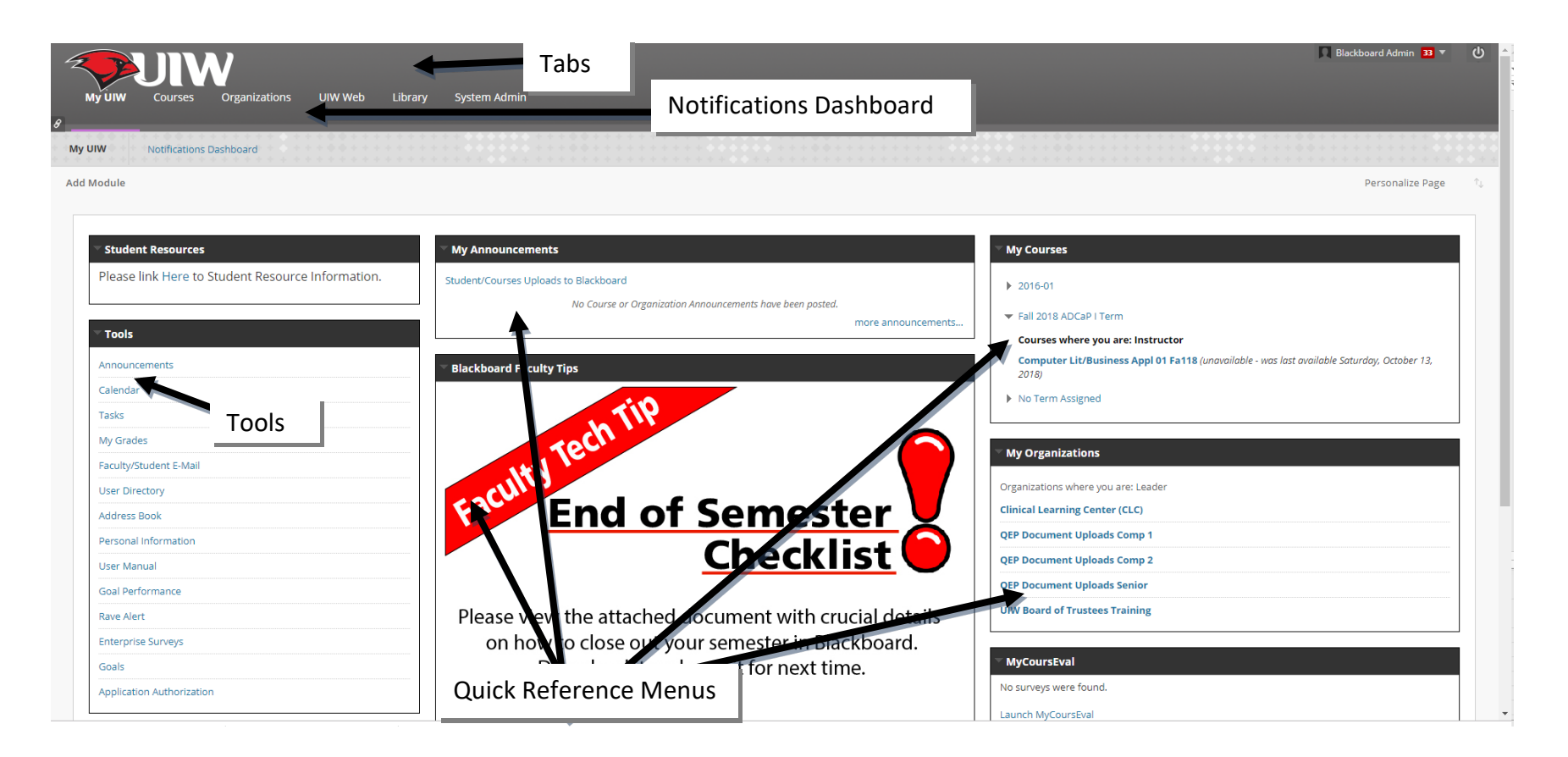

## Tabs

Across the top of the window is a string of tabs that access different areas of Blackboard. Click on each tab as you read the explanation.

|                                      | MyUIW         | Link to the <b>My UIW</b> page.      |
|--------------------------------------|---------------|--------------------------------------|
|                                      | Courses       | Links your Blackboard courses.       |
| My UIW Courses Organizations UIW Web | Organizations | Link to Blackboard organizations.    |
| 8                                    | UIW Web       | The UIW website opens in Blackboard. |

## Notifications Dashboard

The **Notifications Dashboard** displays links to course items or course information that has been created, revised, or with impending due dates.

| Vorter Vorter Vorter Vorter      Vorter Vorter Vo<br>Vorter Vorter Vorter Vorter Vorter Vorter Vorter Vorter Vorter Vorter Vorter Vorter Vorter Vorter Vorter Vorter Vorter Vorter Vorter Vorter Vorter Vorter Vorter Vorter Vorter Vorter Vorter Vorter Vorter Vorter Vorter Vorter Vorter Vo | Immediate (reg)         1           Faller         (amonime frequency)           Faller         (amonime frequency)           ) August Faller (bac (0))         (0) | To-Do list         | When a student opens the course, the To-Do list reminds them<br>of what assignments are coming due (because the instructor<br>placed a due date on an assignment). This is a student tool,<br>but it appears on the instructor's Notifications Dashboard. |
|----------------------------------------------------------------------------------------------------|----------------------------------------------------------------------------------------------------|--------------------|----------------------------------------------------------------------------------------------------|
| Wein be         Memory           Set Dirk (software)         Memory           > Many (r)         Active 32 S. Loca Relationed (torum Steve, not Devine to NMe)           Active 32 S. Loca Relationed (torum Steve, not Devine to NMe)         O           > There were (r)         O           > Read of the NME (r)         O           Level galaxies (torum Steve, not Devine to NME)         O           - Native 32 S. Loca Relationed (torum Steve, not Devine to NME)         O                                                                                                    | Renders Center Marcs<br>Activity Rent<br>Job Skriffondine<br>Larrigonane Hanne 31, 519 (3 1 4 Per                                                                   | Needs<br>Attention | Items that have been submitted by users and require review or grading by the instructor.                                                                                                    |
| Etti heficatori Sattingi Actoria v<br>Actoria v<br>Assignment Needis Grading (1)<br>Carl (system Sec.51, 2012 at (2)<br>Arrighteria Marca 31, 2012 at (2)<br>Arrighteria Marca 31, 2012 at (2)                                                                                                    | production and                                                                                                    | Alerts             | Displays Past Due and Retention Center alerts for all courses.                                                                                                    |

## Tools Tools contains useful links to some helpful Blackboard assets.

|                           | Announcements                    | Messages regarding courses and organizations, plus bulletins from the Blackboard Administrator.                                                             |
|---------------------------|----------------------------------|----------------------------------------------------------------------------------------------------|
|                           | Calendar                         | The Blackboard calendar is not associated with the Microsoft Outlook calendar.                                                                              |
|                           | Tasks                            | This is a "To Do list" set up in conjunction with the calendar.                                                                                             |
| Tools                     | My Grades                        | Student access to their course grades.                                                                                                    |
| Announcements             | Faculty/Student E-mail           | Link to Cardinal Mail.                                                                                                    |
| Calendar                  | <b>Cardinal E-Mail - Faculty</b> | Link to faculty Cardinal Mail.                                                                                                    |
| Tasks                     | User Directory                   | Directory of registered Blackboard users.                                                                                                    |
| My Grades                 | Address Book                     | The address book is set up by the user.                                                                                                    |
| Faculty/Student E-Mail    | Personal Information             | Access point to update personal information.                                                                                                    |
| Address Book              | User Manual                      | Systematic guide for Blackboard users.                                                                                                    |
| Personal Information      |                                  | This goal performance dashboard allows you to search for                                                                                                    |
| User Manual               | Goal Performance                 | students and view their performance against goals across courses.                                                                                           |
| Goal Performance          |                                  | Rave provides UIW emergency communications, course                                                                                                    |
| Rave Alert                | Rave Alert                       | announcements and other important course information                                                                                                    |
| Enterprise Surveys        |                                  | delivered via text message or email.                                                                                                    |
| Application Authorization | Enterprise Surveys               | Campus Whde Surveys                                                                                                    |
| Goals                     |                                  | Schools can demonstrate that their programs and curricula are<br>effective by aligning course content and activities with goals in<br>Blackboard            |
|                           | Application<br>Authroization     | Manage your authorized application integrations with Blackboard<br>Learn. You can revoke access to any application you don't want to<br>act on your behalf. |

# The Course Entry Page

The Course Entry Page is the welcome mat for the course. The instructor can use the Edit Mode to access and edit the Course Menu and Course Modules. Students do not have a Control Panel or an Edit Mode.

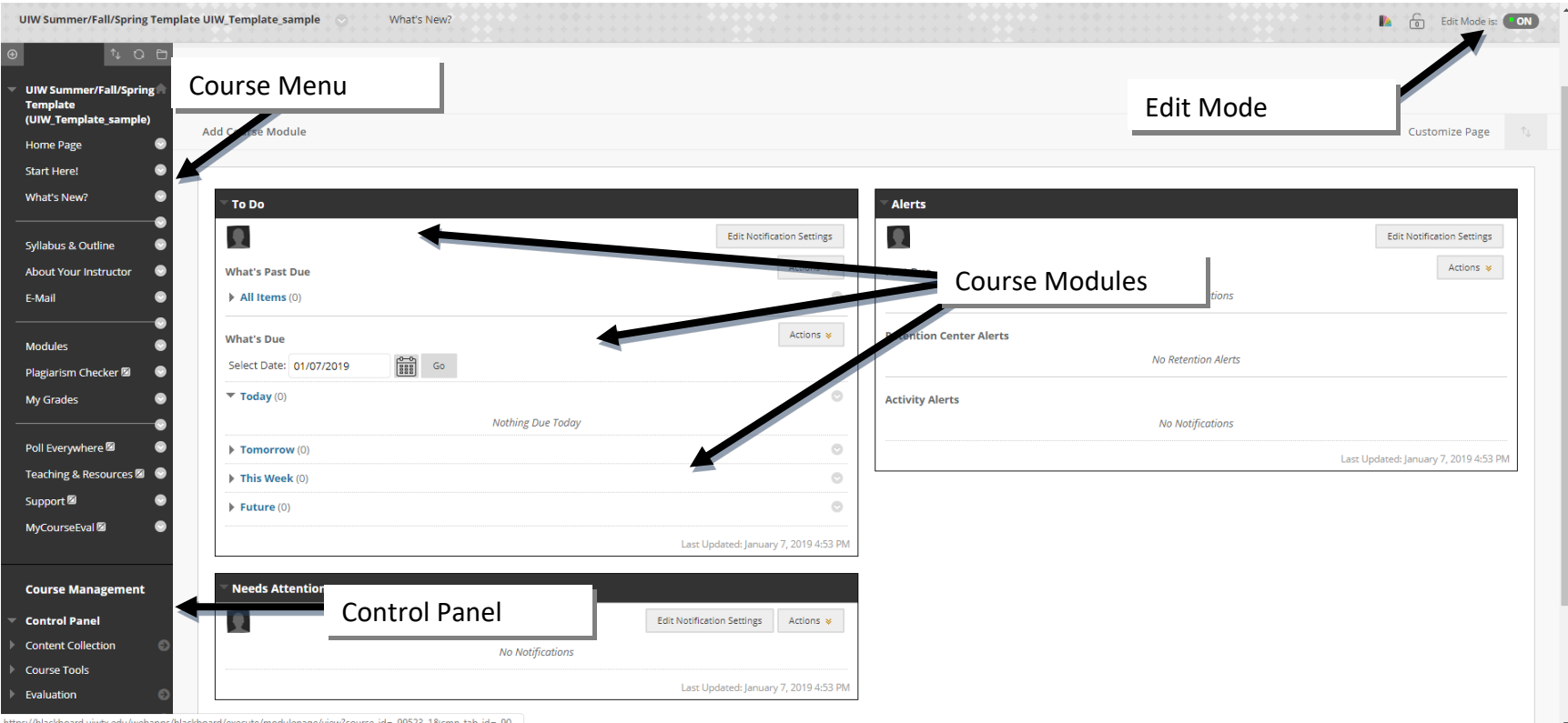

s://blackboard.uiwtx.edu/webapps/blackboard/execute/modulepage/view?course\_id=\_99523\_1&cmp\_tab\_id=\_90...

## The Course Menu

The instructor's view of the Course Menu is changed by turning the Edit Mode ON or OFF. In the **ON** position, the instructor sees the **Edit View**, and may edit course content. In the **OFF** position, the course display is similar to the student's view, and the instructor is unable to edit the course.

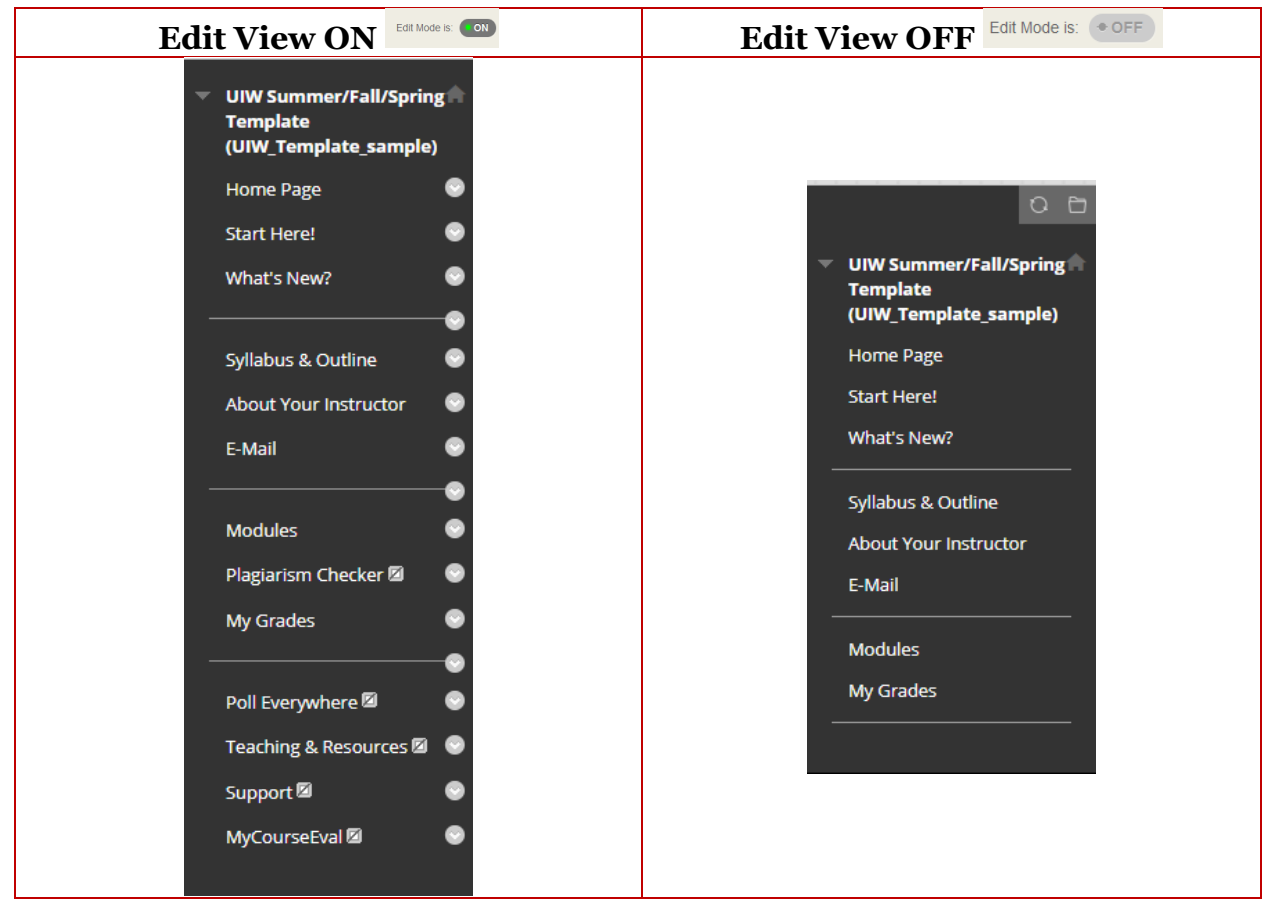

### Course Menu Links

Assignments, quizzes, tests, syllabi, and course documents are called Course Content. These items are accessed in by clicking the **Content Links** on the **Course Menu**. The course menu may contain following links:

| Home Page             | Course announcements                                                            |  |  |
|-----------------------|---------------------------------------------------------------------------------|--|--|
| Start Here!           | Key content for getting started in a course                                     |  |  |
| What's New            | Student-oriented list of assignments and content listed by due date             |  |  |
| Syllabus and Outline  | Links to course syllabus and outline                                            |  |  |
| About Your Instructor | Student access to an instructor's contact information.                          |  |  |
| Email                 | Access to email through your course. Mail is accessed through<br>Cardinal Mail  |  |  |
| Modules               | Acess to course content including assignments, course documents and assessments |  |  |

| Plagarism Checker               | Student access point to check assignments for proper citation using SafeAssign |
|---------------------------------|--------------------------------------------------------------------------------|
| My Grades                       | Link to an individual student's course grades.                                 |
| Poll Everywhere                 | Link to access Poll Everywhere                                                 |
| <b>Teaching &amp; Resources</b> | Faculty access to teaching and learning resources                              |
| Support                         | Contact information for the UIW Instructional technology Team                  |
| My Course Eval                  | Student link to Course Eval                                                    |

### Edit View

When the **Edit Mode** is **ON**, the instructor can add, remove, or edit course content. A series of buttons and icons also appear that allow for specific editing options.

| ⊕                                                                  | Ð                       | Add Menu Item                         | Click here to create new <b>Content</b><br><b>Areas, Tool Links, External</b><br><b>Links, Course Links, Module</b><br><b>Pages, Sub headers</b> and<br><b>Dividers.</b> |
|--------------------------------------------------------------------|-------------------------|---------------------------------------|----------------------------------------------------------------------------------------------------|
| <ul> <li>UIW Template 2016</li> <li>(UIW-Template 2016)</li> </ul> | Ð                       | Display Course<br>Menu in a<br>Window | The content menu is shown is a separate browser window.                                                                                                    |
| Home Page 🛛 😔<br>Start Here! 😪                                     | Q                       | Refresh                               | Refreshes the page to show any<br>changes made to the Course Entry<br>Page or the Course Menu.                                                                           |
| What's New? 💿                                                      | $\uparrow_{\downarrow}$ | Reorder Menu<br>Items                 | Reorders the menu using the keyboard rather than the Mouse.                                                                                                    |
| Syllabus & Outline 🛛 😁                                             | $\bigcirc$              | Action Button                         | Displays a menu of editing choices or "Actions".                                                                                                    |
| Weekly Lessons 🖩 📀                                                 | 1.1                     | Content Indicator                     | This icon indicates that the Content<br>Area is empty. Empty Content<br>Areas do not appear on the<br>student's Content Menu.                                            |
| Discussion Board 🛛 📀                                               | Z                       | Hidden Content<br>Indicator           | The Content Area has been hidden<br>by the instructor. It will not appear<br>on the student's Content Menu.                                                              |
|                                                                    | \$                      | Reorder                               | Click this button to move content<br>links up or down the Content<br>Menu.                                                                                               |

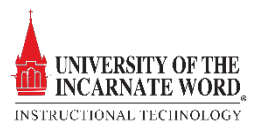

Module Page The Module Page displays course modules and course information that has been updated, submitted, created, or contains impending due dates. Modules may be added or deleted to contain information that is specific to each course.

|                               | <b>Announcements:</b> Instructors can post<br>announcements to keep students up-to-date<br>on their courses.                               |
|-------------------------------|----------------------------------------------------------------------------------------------------|
| Home Page                     | <b>My Calendar:</b> A Calendar that is specific to<br>the course, but not associated with the<br>Microsoft Outlook calendar                |
| My Task:         Search Dale: | <b>To-Do list:</b> Content created with a due date appears on the To-Do list. Students see which assignments are due and when they are due |
|                               | What's New: Notification that an item has been added, updated, submitted, or changed by the instructor.                                    |

# **Control Panel**

Course Management is administered through the **Control Panel**, located below the menu bar:

| Control Panel        | Content<br>Collection | Blackboard File Storage. This feature allows<br>instructors to upload, download, store or<br>manage course content within Blackboard. |
|----------------------|-----------------------|----------------------------------------------------------------------------------------------------|
| Content Collection   | Course Tools          | Announcements, Email, and Discussion<br>Boards that can be added to a course                                                          |
| Evaluation           | Evaluation            | Tools for creating tests, recording grades,<br>and tracking performance.                                                              |
| Crada Contor         | Grade Center          | Access to the Grade Center                                                                                                    |
| Users and Groups     | Users and<br>Groups   | Options to create and administer (enroll, edit or remove) course users and groups.                                                    |
| Customization        | Customization         | Change the properties of the course such as<br>availability, Guest/Observer status, tool<br>availability, and appearance.             |
| Packages and Ounties | Packages and          | Options to import, export, copy, and archive                                                                                          |
| ▶ Help               | Utilities             | the course.                                                                                                    |
|                      | Help                  | Student support and online documentation.                                                                                             |

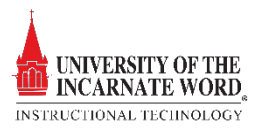